This document contains the instructions for completing and submitting the DSAR form for processing.

Please use the appropriate guidance for submitting the form from the methods below

| Submitting the Form with Electronic Signature  | tronic Signature2 |  |
|------------------------------------------------|-------------------|--|
| Submitting the Form with Handwritten Signature | . 3               |  |
| Submitting the Form on Paper                   | . 4               |  |

# Submitting the Form with Electronic Signature

# 1. Download the Form

• Download the form onto computer or open in browser.

## 2. Complete the Form

• Follow the instructions provided on the website and on the form itself.

## 3. Reset Form if Incorrectly Filled

• If you make a mistake, click the "Clear form" button at the bottom of page 2 to clear all entries.

## 4. Attach Electronic Signature

• Add your electronic signature where required.

## 5. Save the Completed Form

• Once completed, click the download icon in your browser to save the form.

## 6. Open Your Email Program

• Use your preferred email program (e.g., Outlook, Gmail, Yahoo).

## 7. Compose a New Email

- Send an email to <u>headofprivacy@jdic.org</u> with <u>ictdepartment@jdic.org</u> and <u>DPO@jdic.org</u> in CC.
- Use the subject line: "Application for Access to Personal Data".
- For a quick and easy way to send the email with all recipients already included, click: Send Email.

## 8. Attach the Form

• Attach the saved PDF file from <u>Step 5</u>.

## 9. Send the Email

• Click "Send" to submit your form.

# Submitting the Form with Handwritten Signature

## 1. Download the Form

• Download the form onto computer or open in browser.

## 2. Complete the Form

• Follow the instructions provided on the website and on the form itself.

## 3. Reset Form if Incorrectly Filled

• If you make a mistake, click the "Clear form" button at the bottom of page 2 to clear all entries.

#### 4. Save the Completed Form

• Once completed, click the download icon in your browser to save the form.

## 5. Print the Form

• Print the saved form.

#### 6. Sign the Form

• Sign the printed copy.

## 7. Scan the Signed Form

• Scan the signed document as a PDF or JPEG and save it to your computer.

## 8. Open Your Email Program

• Use your preferred email program (e.g., Outlook, Gmail, Yahoo).

## 9. Compose a New Email

- Send an email to <u>headofprivacy@jdic.org</u> with <u>ictdepartment@jdic.org</u> and <u>DPO@jdic.org</u> in CC.
- Use the subject line: "Application for Access to Personal Data".
- For a quick and easy way to send the email with all recipients already included, click: Send Email.

## **10. Attach the Scanned Form**

• Attach the scanned file from <u>Step 7</u>.

#### 11. Send the Email

• Click "Send" to submit your form.

# Submitting the Form on Paper

# 1. Print the Form

• Print the form for submission on paper by clicking the printer icon in your browser.

## 2. Complete the Form

• Follow the instructions provided on the form itself.

## 3. Submit the Form

- Once completed, place the completed form into an envelope.
- Ensure the address is clearly written on the envelope.
- Mail the form to:
  - Head of Privacy: Clover Edwards
  - Mailing Address: 30 Grenada Crescent, New Kingston, Kingston 5, Jamaica.